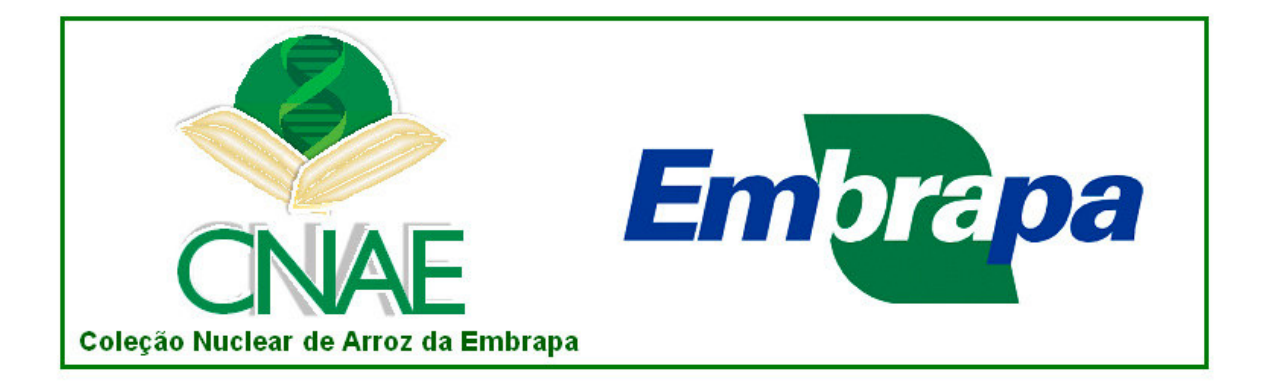

# **TUTORIAL – CNAE Search**

## TUTORIAL – CNAE Search

#### 1. Introdução:

A Ferramenta de busca aos acessos da Coleção Nuclear de Arroz da Embrapa (CNAE) foi desenvolvida com o objetivo de facilitar a seleção de seus acessos componentes, de acordo com os critérios definidos pelo usuário.

As informações obtidas pela caracterização agronômica dos 550 acessos da CNAE, em 11 experimentos, constitui a base de dados para a busca. Encontrados os acessos após a definição dos parâmetros, estes podem ser vistos em detalhe através das fichas individuais, bastando clicar sobre o nome do acesso.

Após a seleção de acessos pela CNAE Search, podem ser solicitadas amostras de sementes para a Embrapa Arroz e Feijão, através do correio eletrônico <u>cnae@cnpaf.embrapa.br</u>.

#### 2. Como fazer a busca pela CNAE Search:

O usuário pode utilizar um ou vários campos, dos 29 campos disponíveis para a seleção de acessos. Vale lembrar que quanto menos campos utilizados, menos restritiva é a seleção, ou seja, é mais indicado escolher dois a três campos, e refinar a busca a partir destes resultados. Com isto, evita-se a busca que pode não produzir resultado.

Outra alternativa é a utilização de vários campos simultaneamente, e no campo "Tipo de Pesquisa", selecionar a alternativa "ou", que evitará a eliminação de acessos que não se enquadrem em todos os parâmetros definidos.

### As opções encontradas em cada campo são:

- a) "=" : Corresponde à seleção de valor ou nome exato ao desejado
- b) ">" : Corresponde à seleção de valor superior ao desejado
- c) "<" : Corresponde à seleção de valor inferior ao desejado
- d) "como" : Corresponde à seleção de valor ou nome igual ou semelhante ao desejado
- e) "%como" : Corresponde à seleção de nome com qualquer nome ou

número anterior. Exemplo: Prata Branco e Guaíra Branco.

- f) "como%" : Corresponde à seleção de nome com qualquer nome ou número posterior. Exemplo: Epagri 107, Epagri 108.
- g) "≠" : Corresponde à seleção de todo valor ou nome diferente do desejado.
- h) "faixa" : Corresponde à seleção considerando uma faixa de valores.
   Exemplo: Teor de Amilose entre 23 e 27.

#### Os campos definidos para a busca são:

- a) Nome: Designação de cada acesso da CNAE. Exemplo: Lageado, Maninjau, BRS Biguá.
- b) Código na Coleção Nuclear: Utilizar o código de cada acesso da CNAE. O acrônimo VT se refere ao estrato Variedades Tradicionais, o LCI ao estrato Linhagens e Cultivares Introduzidas e o LCB o estrato Linhagens e Cultivares Brasileiras.
- c) Código no BAG (Banco Ativo de Germoplasma): Utilizar o código do BAG. As Variedades Tradicionais, oriundas de expedições de coleta de germoplasma, possuem o acrônimo CA. Linhagens e Cultivares do Brasil e exterior, possuem o acrônimo CNA.
- d) Genitores: Refere-se aos genótipos que deram origem aos acessos do estrato Linhagens e Cultivares Brasileiras.
- e) Origem ou Local de Coleta: Refere-se ao país de origem (estrato LCI), Instituição de pesquisa (estrato LCB), ou município e estado onde foi realizada a coleta de germoplasma (estrato VT).
- f) Ano de Lançamento ou Coleta: Ano em que Cultivares Brasileiras foram lançadas comercialmente, ou Variedades Tradicionais foram coletadas.
- g) Observação: Refere-se às características que destacam determinado acesso dos demais. Exemplo: grão com pericarpo vermelho.
- h) Experimento: Define o local onde foi realizado o experimento. Vale ressaltar que os dados agronômicos dos itens abaixo referem-se especificamente ao local selecionado:

I – Características com anotação direta: Dias após o florescimento, Altura, Número de perfilhos, Número de panículas, Produção, Produção na soca, Percentagem de grãos inteiros e Percentagem de proteína total.

II – Características com anotação de escala: Neste caso, ao clicar sobre o nome do campo, abre-se uma janela com a escala de notas, que servirá de orientação para a realização da busca – Teor de amilose, Comprimento do grão, Largura do grão, Centro branco, Textura, Pegajosidade, Brusone da panícula, Brusone da folha, Escaldadura, Mancha parda, Mancha de grãos e Acamamento.

# 3. Exemplo de busca pela CNAE Search:

- 1) Parâmetros escolhidos:
  - a) Experimento: Goiânia 2004
  - b) Dias após o Florescimento: Inferior a 100 dias
  - c) Altura: Inferior a 100 cm
  - d) Centro Branco: Inferior à Nota 2

|                                                                                             | Danuar     | ature Daturation           |          |     |
|---------------------------------------------------------------------------------------------|------------|----------------------------|----------|-----|
| is j Esportes 💽 Crand 🔄 ibest j 4 meinor cone 📋 Intranet da Embrapa 📋 International Rice Re | intranet o | a Emorapa 📋 Intranet da Em | iorapa   |     |
| anet da Embrapa Arroz e Feijão 🔄 📄 O Portal da Embrapa Arroz e Feijão 🔄 📄 CNAE Sea          | rch        | <b>—</b>                   |          |     |
|                                                                                             | ~          |                            |          |     |
|                                                                                             |            | CNIAE Search               |          |     |
| CN                                                                                          | AE         | GINAL BEDICH               |          |     |
| CN                                                                                          | IAE        |                            |          |     |
|                                                                                             |            |                            |          | ୍ 🖪 |
| squisar                                                                                     |            |                            |          |     |
| Nome:                                                                                       | como%      |                            |          |     |
| Código na Coleção Nuclear:                                                                  | como% ·    |                            |          |     |
| Código no BAG:                                                                              |            |                            |          |     |
| Genitores:                                                                                  | como% 💌    |                            |          |     |
| Origem ou Local de Coleta:                                                                  | como% 💌    |                            |          |     |
| Ano de Lançamento ou Coleta:                                                                | faixa 💌    |                            | ·        |     |
| Observação:                                                                                 | como% 💌    |                            |          |     |
| Experimento:                                                                                | -          | Golania 2004               | <b>_</b> |     |
| Lias Apos Horescimento:<br>Altura (cm):                                                     | <          | 100                        |          |     |
| Número de Perfihos:                                                                         | faixa 💌    | 110                        |          |     |
| Número de Panículas:                                                                        | faixa      |                            |          |     |
| Produção (kg/ha):                                                                           | faixa 💌    |                            |          |     |
| Produção da Soca (kg/ha):                                                                   | >          |                            |          |     |
| % Inteiros:                                                                                 | faixa 💌    |                            | · .      |     |
| % Teor de Amilose:                                                                          | faixa 💌    | 23                         | - 27     |     |
| Comprimento:                                                                                | faixa 💌    |                            |          |     |
| Largura:                                                                                    | -          | 2                          |          |     |
| Centro eranco:<br>Textura:                                                                  | < III      | a guilgang a 💌             |          |     |
| Penainsidade:                                                                               |            | qualquer 💌                 |          |     |
| Brusone Panícula:                                                                           | faixa 💌    |                            |          |     |
| Brusone da Folha:                                                                           | faixa 💌    |                            |          |     |
| Escaldadura:                                                                                | faixa 💌    |                            |          |     |
| Mancha Parda:                                                                               | faixa 💌    |                            |          |     |
| Mancha de Grãos:                                                                            | faixa 💌    |                            |          |     |
| Acamamento:                                                                                 | faixa 💌    |                            |          |     |
| % Proteina Total:                                                                           |            |                            |          |     |
| Tipo de Peso                                                                                | uisa: e 💌  | Pesquisar                  |          |     |
|                                                                                             |            |                            |          |     |

2) Resultado:

- Foram selecionados, de acordo com os parâmetros estabelecidos, dois acessos: BRS Soberana (estrato LCB) e Saquarema (estrato VT).

|                        | Nome      | Cod.<br>Coleção Nuclear                                                                                                    | Cod. BAG                                                    | Genitores  | Ano de Lançamento<br>ou Coleta                                                                                                    | Origem ou<br>Local de Coleta                                                                                                    | Obs. |
|------------------------|-----------|----------------------------------------------------------------------------------------------------|-------------------------------------------------------------|------------|----------------------------------------------------------------------------------------------------|----------------------------------------------------------------------------------------------------|------|
|                        | Soberana  | LCB72                                                                                                    | CNA0008711                                                  |            | 2003                                                                                                    | EMBRAPA-CNPAF                                                                                                    |      |
|                        | Saquarema | VT203                                                                                                    | CA840018                                                    |            | 1984                                                                                                    | Fazenda Sagarana/Munic. De PIr                                                                                                    |      |
| Resultados: 1 - 2 de 2 |           | Páginas:  << << 1 >> >> <br>Copyright © 2007, Embrapa Arroz e Feijão.<br>Todos os direitos reservados, conforme Loi nº 9.610 .<br>Política de Privacidade |                                                             |            | Tamanho da Página: 20 III<br>Enbrapa Arroz e Feijão<br>Rodovia GO-462, Im 12 Zona Kural C.P. 179<br>75375-000 Sarob Arkitonio da Gidiá, GO<br>Frome: (c2) 3533-2110 - Ravi (c2) 3533-2100 |                                                                                                    |      |
|                        |           | Copyright © 2007,<br>Todos os direitos re<br>Política de Privac                                                                                           | Embrapa Arroz e Feijão.<br>sservados, conforme LOI<br>idade | n° 9.610 . |                                                                                                    | Embrapa Arroz e Feijão<br>Rodovia GO-462, km 12 Zona Rural C.P. 179<br>75375-000 Santo Antônio de Golás, GO<br>Fone: (62) 3533-2110 - Fax: (62) 3533-2100 |      |
| cluído                 |           | Copyright © 2007,<br>Todos os diroitos ro<br>Política de Privac                                                                                           | Embrapa Arroz e Feijão.<br>servados, conforme Loi<br>Idade  | n° 9.610 . |                                                                                                    | Enbrapa Arroz e Feijão<br>Rodovia GO-46, Jr. 12 Zona Bural C.P. 179<br>75375-000 Santo Antonio de Guiás, GO<br>Fone: (62) 3533-2110 - Fax: (62) 3533-2100 |      |

- Ao clicar em cada acesso, aparecerão as seguintes janelas:

a) BRS Soberana

| 😻 CNAE Search - Mozilla Firefox        |                                           |                                                                                                    | _ 8 ×                   |
|----------------------------------------|-------------------------------------------|----------------------------------------------------------------------------------------------------|-------------------------|
| Arquivo Editar Egibir Histórico Fayori | itos Eerramentas Ajyda                    |                                                                                                    |                         |
| < • 🔿 • 🧭 🛞 🏠 🗈                        | http://www.cnpaf.embrapa.br/apps/cnae/?cn | aemode=detals&cnaerid=1722&cnaepage_size=20&cnaep=1&cnaesort_field=0&cnaesort_type=desc 🔹 🕨 💽 🕻 Google                                                                                                    | Q                       |
| 🦚 dicRBS   Esportes 👩 CNPg 📑 Best   4  | A melhor cone 📄 Intranet da Embrapa       | International Rice Re Intranet da Embrapa                                                                                                    |                         |
| Intranet da Embrapa Arroz e Feijão     | O Portal da Embrapa Arroz e Feijão        | CNAE Search                                                                                                    |                         |
|                                        | <u> </u>                                  |                                                                                                    |                         |
|                                        |                                           |                                                                                                    |                         |
|                                        |                                           | CNAE Search                                                                                                    |                         |
|                                        |                                           | CNIAE Informações do Acesso                                                                                                    |                         |
|                                        |                                           |                                                                                                    |                         |
|                                        |                                           |                                                                                                    |                         |
|                                        | Campo                                     | Valor do Campo                                                                                                    |                         |
|                                        | Nome<br>Cod. Colecão Nuclear              | Soberana<br>LCB72                                                                                                    |                         |
|                                        | Cod. BAG                                  | CNA0008711                                                                                                    |                         |
|                                        | Cod. Sibrargen                            |                                                                                                    |                         |
|                                        | Genitores<br>Ano de Lancamento ou Coleta  | 2003                                                                                                    |                         |
|                                        | Origem ou Local de Coleta                 | EMBRAPA-CNPAF                                                                                                    |                         |
|                                        | Observação                                |                                                                                                    |                         |
|                                        | Foto da Planta                            | For the Annual Annual Annua |                         |
|                                        | Foto das Grãos                            | CKA000711<br>CKA000711<br>ckk na figura para anglar                                                                                                    |                         |
|                                        | Ficha (pdf)                               | fichaz/CNA0008711.pdf 🔁                                                                                                    |                         |
|                                        |                                           |                                                                                                    |                         |
|                                        |                                           | Voltar                                                                                                    |                         |
| Concluído                              |                                           |                                                                                                    |                         |
| 🎊 Iniciar 🏾 🏉 🚱 🎲 📀 🖙 🧕 📑              | 🕽 Caixa de entrada 🖸 🏠 PDF                | 📧 Microsoft PowerPol 🐹 Microsoft Excel - C 🐺 Microsoft Word - A 📢 8 Adobe Reader 😻 CNAE Search - M                                                                                                    | <c 13:49<="" td=""></c> |

# b) Saquarema:

| CNAE Search - Mozilla Firefox                                                                                                    |                                       |                                                                                                    | X                |  |  |  |
|----------------------------------------------------------------------------------------------------|---------------------------------------|----------------------------------------------------------------------------------------------------|------------------|--|--|--|
| Arquivo Editar Egilor Històrico Payontos Eerramentas Algula                                                                                                    |                                       |                                                                                                    |                  |  |  |  |
| <ul> <li>•</li> <li>•</li></ul> | ٩)                                    |                                                                                                    |                  |  |  |  |
| 🔹 clicRBS   Esportes 👩 CNPa 📑 iBest   A me                                                                                                    | ahor cone 📄 Intranet da Embrana       | International Rice Re D Intranet da Embrana D Intranet da Embrana                                     |                  |  |  |  |
| Di Johranat da Cobrana Avroz a Calião                                                                                                    | Di O Rostal da Embrana Arroz a Faliño |                                                                                                    |                  |  |  |  |
|                                                                                                    |                                       |                                                                                                    |                  |  |  |  |
|                                                                                                    |                                       | CNAE: Search<br>Informações do Acesso                                                                 |                  |  |  |  |
|                                                                                                    | Campo                                 | Valor do Campo                                                                                        |                  |  |  |  |
|                                                                                                    | Nome                                  | Saguarema                                                                                             |                  |  |  |  |
|                                                                                                    | Cod. Coleção Nuclear                  | VT203                                                                                                 |                  |  |  |  |
|                                                                                                    | Cod. BAG                              | CA840018                                                                                              |                  |  |  |  |
|                                                                                                    | Cod. Sibrargen                        |                                                                                                    |                  |  |  |  |
|                                                                                                    | Ano de Lancamento ou Coleta           | 1984                                                                                                  |                  |  |  |  |
|                                                                                                    | Origem ou Local de Coleta             | Fazenda Sagarana/Munic. De PIracanjuba-GO                                                             |                  |  |  |  |
|                                                                                                    | Observação                            |                                                                                                    |                  |  |  |  |
|                                                                                                    | Foto da Planta                        | Foi: Jub o Antanic Mendenga & Terase Beta<br>Cick: na Figura para angliar                             |                  |  |  |  |
|                                                                                                    | Foto dos (irãos                       | CASHOULS<br>For Claudo Broudow e Jobo Barrian View Eric.<br>dick: na figura para amplier              |                  |  |  |  |
|                                                                                                    | Ficha (pdf)                           | fichas/CA840018.pdf 📆                                                                                 |                  |  |  |  |
|                                                                                                    |                                       |                                                                                                    |                  |  |  |  |
|                                                                                                    |                                       | Voltar                                                                                                |                  |  |  |  |
| Concluído                                                                                                    |                                       |                                                                                                    | <u>·</u>         |  |  |  |
| 🏄 Iniciar 🏾 🍋 🚱 🎲 📀 🏠 😻 🔄 😋                                                                                                    | aixa de entrada 🖸 🏠 PDF               | 🔲 💌 Microsoft PowerPoi 🛛 💥 Microsoft Excel - C 🛛 💓 Microsoft Word - A 🕅 🚮 8 Adobe Reader 🗸 😻 CNAE Sea | arch - M « 13:52 |  |  |  |

## 4. Dúvidas Adicionais:

Caso existam dúvidas ou comentários, você poderá encaminhá-los para o correio eletrônico <u>cnae@cnpaf.embrapa.br</u>.

Coleção Nuclear de Arroz da Embrapa: Patrimônio Genético Hoje, Segurança Alimentar Amanhã